# GUIDA ALL'USO DEL SERVIZIO "INFODOC ONLINE STANDARDS STORE"

#### Accedere al sito web <a href="https://www.infodoc.it">https://www.infodoc.it</a>

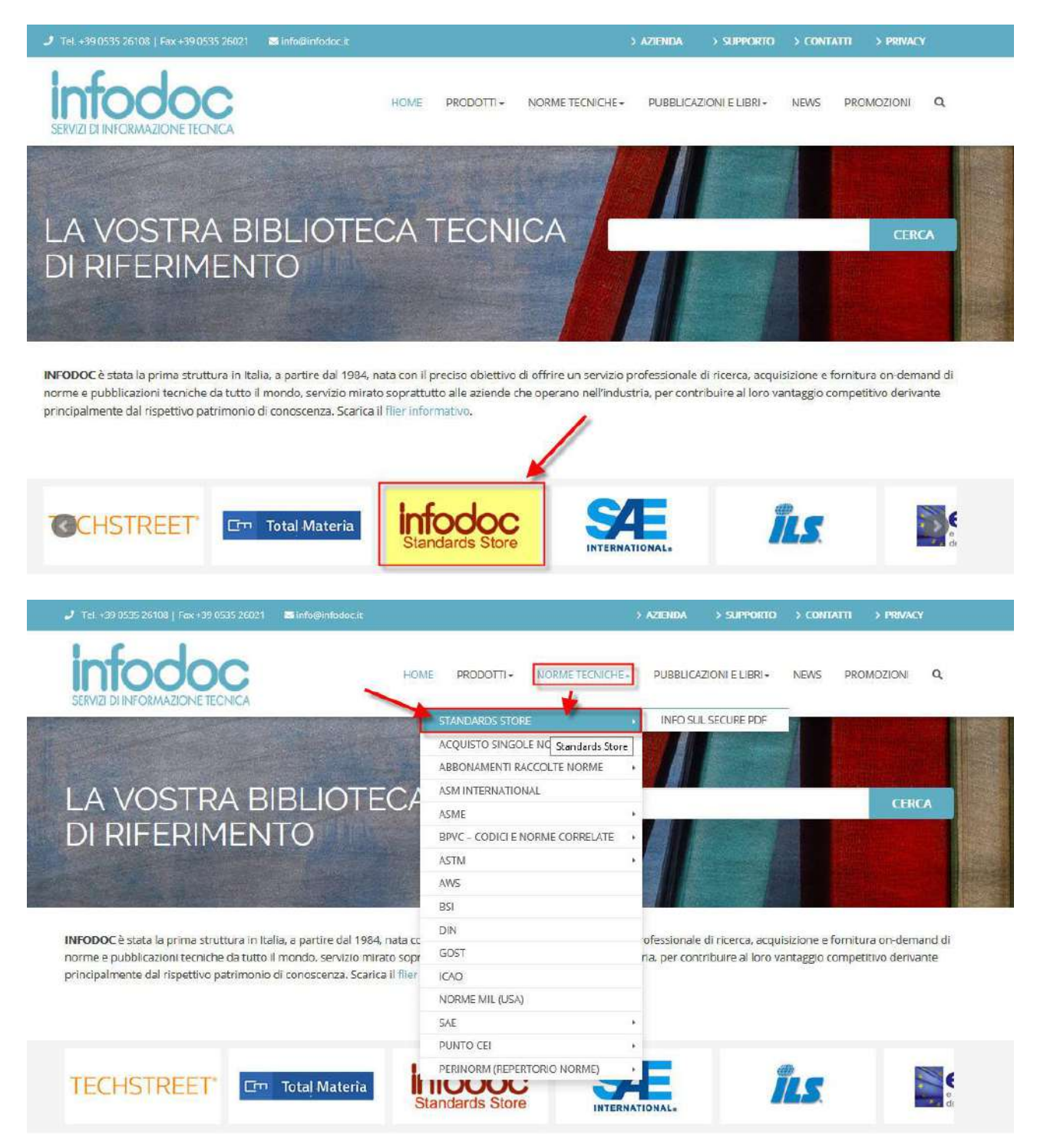

Nella home page premere sul logo scorrevole con la scritta **"STANDARDS STORE"** oppure selezionate dal menu "Norme Tecniche" la voce "Standards Store" e verrete reindirizzati alla seguente pagina:

| J Tel. +39.0535.261.08   Fax +39.0535.26021 ■ Info@infodoc.it                                                                                                    | > AZIENDA -> SUPPORTO -> CONTATTI -> PRIVACY            |
|----------------------------------------------------------------------------------------------------|---------------------------------------------------------|
| SERVIZI DI INFORMAZIONE TECNICA                                                                                                    | NORMETECNICHE+ PUBBLICAZIONI E LIBRI+ NEWS PROMOZIONI Q |
|                                                                                                    |                                                         |
| STANDARD:                                                                                                    | S STORE                                                 |
|                                                                                                    |                                                         |
| verificare lo stato di aggiornamento, crearvi una lista di monitoraggio ed acquistare singole n<br>Richiedeteci l'attivazione del vostro account "gratuito" per l'accesso allo Standards Store: se a | vete già un account                                     |
| Richiedeteci l'attivazione del vostro account "gratuito" per l'accesso allo Standards Store; se a                                                                                                    | vete già un account                                     |
|                                                                                                    | PRODOTTI                                                |
| INFODOC ONLINE STANDARDS STORE                                                                                                    | Standards Store                                         |
| Qui appresso potrete scaricare l'elenco degli enti di normazione disponibili via Techstreet.                                                                                                    | Info sul Secure PDF                                     |
| Per l'acquisto di singole norme (carta o PDF/secure PDF) potrete procedere come segue:                                                                                                    | Acquisto singole norme tecniche                         |
| ordine diretto a Techstreet tramite lo "shopping basket" (carrello della spesa) dello Standaro                                                                                                    | ds Store con Abbonamenti raccolte norme                 |
| spedizione e fatturazione diretta in Dollari USA da parte di Techstreet (nazionalizzazione mer                                                                                                    | rce a vs. carico) e ASM International                   |
| pagamento tramite carta di credito,                                                                                                    | ASME                                                    |
| oppure                                                                                                    | BPVC – Codici e norme correlate                         |
| ordine a Infodoc, previa richiesta d'offerta tramite e-mail da inviare all'indirizzo: prodotti@in                                                                                                    | fodoc.it. In questo                                     |
| caso fattura in Euro e pagamento in Italia (nazionalizzazione merce a carico della Infodoc) all                                                                                                    | e condizioni generali di                                |
| 5                                                                                                    | AWS                                                     |

**SUGGERIMENTO:** Vi consigliamo di accedere allo Standards Store passando sempre da questa pagina in quanto così verrete riconosciuti come nostri clienti e potremo fornirvi assistenza e supporto tecnico in caso di bisogno.

Per semplificare l'operazione di accesso allo Standards Store per le volte successive, salvate il collegamento a questa pagina nel seguente modo:

premere con il tasto destro del mouse su un punto vuoto qualsiasi di questa pagina e dal menu a tendina che si aprirà selezionate **"Crea collegamento"** se volete accedere direttamente dal vostro desktop, oppure **"Aggiungi a preferiti"** se preferite salvare la pagina nell'elenco dei vostri siti Web preferiti di Internet Explorer.

Ora cliccate sul collegamento ipertestuale **"INFODOC ONLINE STANDARDS STORE"** nella pagina e verrete reindirizzati alla pagina di benvenuto dello store:

|                                                                                                    |                                                                                                    | Infodoc Home                                                                                                    |  |  |  |
|----------------------------------------------------------------------------------------------------|----------------------------------------------------------------------------------------------------|----------------------------------------------------------------------------------------------------|--|--|--|
| INTEODOC<br>RVIZI DI INFORMAZICI E TECNICA                                                                                                    | SEARCH:                                                                                                    | Go                                                                                                    |  |  |  |
| Bervenuto Store Home Create Ac<br>Services<br>ustomer Service<br>an't find the Standard you're looking for?<br>all (800) 699-9277<br>res Standards Tracking<br>rack an unlimited number of standards<br>bsolutely free<br>arn Rewards<br>or each dollar you spend, earn points<br>wards great merchandise<br>nterpreter Service<br>lace your order over the phone in almost<br>ry longuage. | Sign Tn         View Basket           Benvenuto nel negozio online per la ricerca, il monitoraggio e l'approvvigionamento di oltre 400.000 codici e norme da 350 Enti di normazione di tutto il mondo gestito da Techstreet, divisione del Gruppo Thomson Reuters. INFODOC e sempre a vostra disposizione per quolsiasi necessita o per altre modalita di acquisto.           Features Titles         NEW: 2013 ASME BPVC<br>Now available for pre-order. Save up to 10% off list price. Free binder with purchase.           NEW: API STD 650, 12TH EDITION<br>Updated for 2013!         NEW: GET BSI PDFS!<br>Techstreet now carries BSI standards in PDF format at publisher prices. | TECHSTREET SUBSCRIPTIONS<br>GLOBAL<br>STANDARDS<br>SACESS<br>MADE LASY<br>Do you need help managing standards<br>across your organization?<br>Learn about our Web 2.0 workflow tool. |  |  |  |
| Security<br>hopping Guarantee                                                                                                    | NEW: API SPEC 5L<br>2012 edition, download today!<br>NEW: 2012 ICC INTERNATIONAL CODES<br>Now Available! Order print, PDF, or enterprise license.                                                                                                    | Browse All<br>3A<br>9000                                                                                                    |  |  |  |
| ead our Security and Privacy policies.                                                                                                    | NEW: ASHE B31.1-2012<br>Stay up-to-date with the latest Power Piping Code.<br>MSS SP-55-2011<br>Now available electronically!                                                                                                    |                                                                                                    |  |  |  |

A questo punto premete sulla voce del menu **"Sign In"**, digitate le credenziali (username e password) che vi sono state comunicate da Infodoc o da Techstreet per accedere allo Standards Store.

|                                                         | Infodoc Home |  |  |  |
|---------------------------------------------------------|--------------|--|--|--|
| SERVIZI DI INFORMAZIONE TECINICA                        | SEARCH: Go   |  |  |  |
| Benvenuto Store Home Create Account Sign In View Basket |              |  |  |  |
| Login to Your Account                                   |              |  |  |  |
| Email Address                                           |              |  |  |  |
| Password                                                |              |  |  |  |
| Please keep me signed in                                |              |  |  |  |
| Log In or create new account                            |              |  |  |  |
| Forgot Password?                                        |              |  |  |  |
|                                                         |              |  |  |  |
|                                                         |              |  |  |  |
|                                                         |              |  |  |  |

## COME EFFETTUARE UNA RICERCA ED AGGIUNGERE UNA NORMA NELLA VOSTRA TRACKER LIST

Una volta effettuato l'accesso potrete ricercare una norma digitandone il codice o il numero identificativo nel campo **"Search"** (vedi esempio qui di seguito), oppure selezionando la voce **SHOP BY PUBLISHER** e scegliendo l'ente di normazione di vostro interesse.

|                                                                                                    | Infodoc Home                                                                                                    |                                |                                                 | - 1 |
|----------------------------------------------------------------------------------------------------|----------------------------------------------------------------------------------------------------|--------------------------------|-------------------------------------------------|-----|
| INTODOC<br>SERVIZI DI INFORMAZIONE TECNICA                                                           |                                                                                                    | SEARCH:                        | ACTAI RATA                                      |     |
| Benvenuto, Riccardo Store Home                                                                       | My Account My Techpoints (0) My Tracker List View Basket S                                                                                                    | ign Out                        |                                                 |     |
| Services                                                                                             | Benvenuto nel negozio online per la ricerca, il monitoraggio e l'appro                                                                                                    | vvigionamento                  |                                                 |     |
| Customer Service<br>Can't find the Standard you're looking for?<br>Call (600) 699-9277               | di oltre 400.000 codici e norme da 350 Enti di normazione di tutto il r<br>da Techstreet, divisione del Gruppo Thomson Reuters. INFODOC e se<br>disposizione per qualsiasi necessita o per altre modalita di acquisto. | nondo gestito<br>mpre a vostra | TECHSTREET SUBSCRIPTIONS<br>GLOBAL<br>STANDARDS |     |
| Free Standards Tracking<br>Track an unlimited number of standards<br>absolutely free<br>Earn Rewards | Features Titles New: 2013 ASME BPVC Now available for pre-order. Save up to 10% off list price. Free bit purchase.                                                                                                    | nder with                      | Do you need help managing standards             |     |
| For each dollar you spend, earn points<br>towards great merchandise                                  | NEW: API STD 650, 12TH EDITION<br>Updated for 2013!                                                                                                    |                                | Learn about our Web 2.0 workflow tool.          |     |
| Interpreter Service<br>Place your order over the phone in almost<br>ony language.                    | NEW: GET BSI PDFS!<br>Techstreet now carries BSI standards in PDF format at publisher p                                                                                                    | orices.                        | Shop by Publisher                               |     |
|                                                                                                    | NEW: API SPEC 5L<br>2012 edition, download today!                                                                                                    |                                | Browce All                                      |     |
| Securily                                                                                             | NEW: 2012 ICC INTERNATIONAL CODES<br>Now Available! Order print, PDF, or enterprise license.                                                                                                    |                                | 3A<br>9000                                      |     |
| Read our Security and Privacy policies.                                                              | NEW: ASHE B31.1-2012<br>Stay up-to-date with the latest Power Piping Code.                                                                                                    |                                | AAMI                                            |     |
|                                                                                                    | MSS SP-55-2011<br>Now available electronically!                                                                                                    |                                | - AATCC                                         | ł   |
| TESTED 10-A#R                                                                                        | ASNT SNT-TC-1A-2011                                                                                                    |                                | -                                               |     |

Premete quindi sul pulsante "GO" per avviare la ricerca ed il sistema restituirà a video l'elenco dei risultati della ricerca.

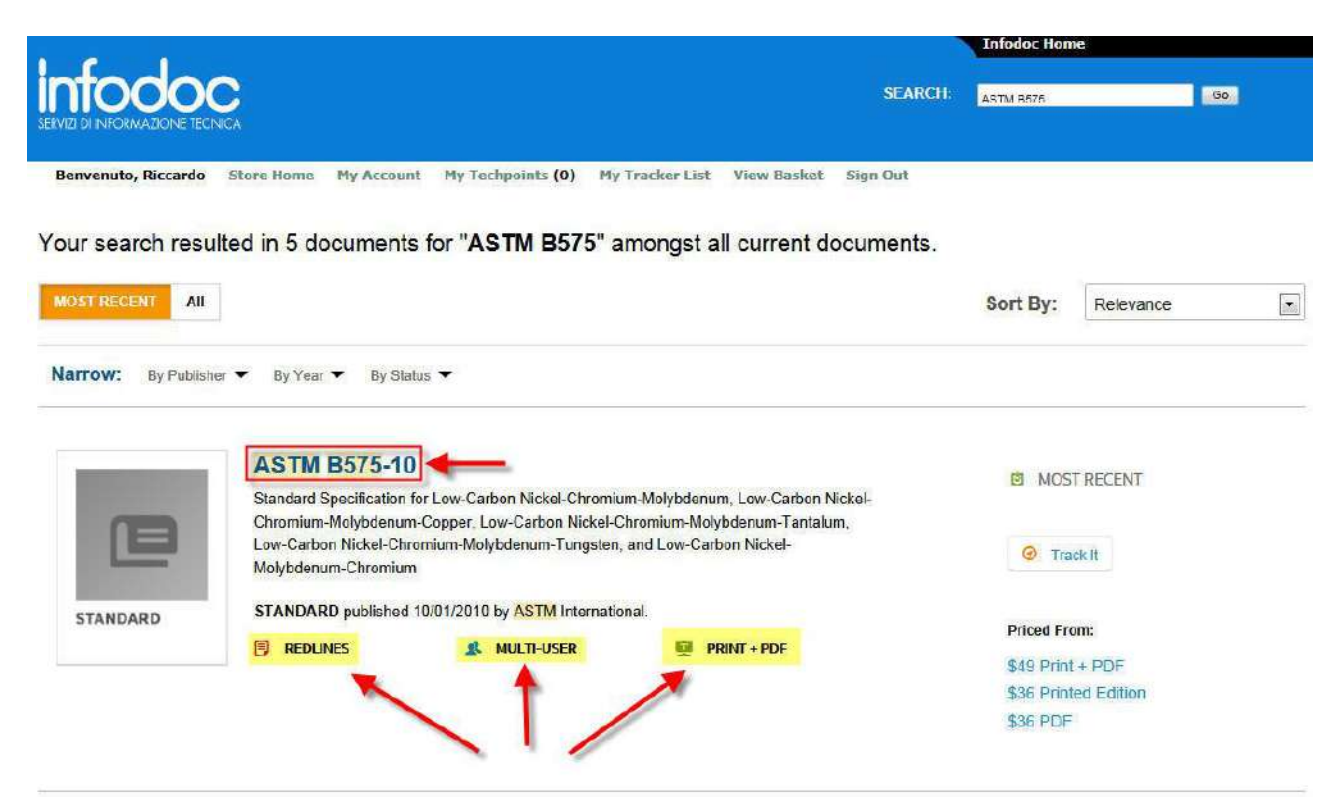

Cliccando sul numero della norma di interesse potrete visionarne la relativa scheda bibliografica.

Dalla scheda potrete quindi verificare le seguenti informazioni:

- La lingua del testo originale della norma
- Se la norma è disponibile per l'acquisto ed in quale formato (cartaceo, PDF o entrambi)
- La disponibilità della versione **Redline** della norma nella quale sono evidenziate tutte le parti che sono cambiate rispetto alla versione precedente, nonché la disponibilità di licenza Multiuser per la consultazione da parte di più utenti simultaneamente
- Descrizione o scopo della norma (abstract)
- La data di pubblicazione ed il numero di pagine
- Un elenco delle edizioni precedenti
- Altri documenti acquistati da chi ha comprato questa norma
- Cliccando sulla voce **"Track it"** la norma verrà aggiunta, oppure rimossa se già presente, alla vostra lista di monitoraggio
- Eventuali emendamenti ed errata della norma, se disponibili.

Per accedere all'elenco delle norme sotto monitoraggio cliccate su **"My Tracker List"** nel menu in alto. Ogniqualvolta le norme nella lista subiscono una variazione, riceverete in automatico una e-mail da Techstreet che vi segnalerà che un documento è stato variato.

|           |                      |                      | Infedoc Home      |                 |                |                                                 |               |           |
|-----------|----------------------|----------------------|-------------------|-----------------|----------------|-------------------------------------------------|---------------|-----------|
| SERVIZI D |                      |                      |                   |                 |                | SEARCH:                                         | G             | ð.        |
| Ben       | venuto, Riccardo 🛛 S | tore Home My Account | My Techpoints (0) | My Tracker List | View Basket Si | ign Out                                         |               |           |
| MY ACC    | COUNT                | MY TRACKER           |                   |                 |                |                                                 | Sort By: Date | Updated • |
| Ricca     | rdo Giovanetti       | PUBLISHER            | DOCUMENT ID       | ADDED ON        | UPDATED ON     | DESCRIPTION                                     | PURCHASEE     | D REMOVE  |
| 18        | Account Information  | ASTM                 | B575-10           | 2013-04-10      | 2013-04-10     | You added this product to<br>your tracking list | No            | ×         |
| Ċ         | My Orders            | 1 Result             |                   |                 |                |                                                 |               |           |
| <u>.</u>  | My Downloads         |                      |                   |                 |                |                                                 |               |           |
| a         | My Tracker           |                      |                   |                 |                |                                                 |               |           |
| ō         | My Techpoints        |                      |                   |                 |                |                                                 |               |           |
| ß         | Address Book         |                      |                   |                 |                |                                                 |               |           |

#### IMPORTANTE

- Ogni volta che acquisterete un documento tramite Techstreet esso verrà automaticamente aggiunto alla vostra Tracking List
- Per poter verificare lo stato dei vostri documenti basterà accedere e cliccare su "My Tracker List"
- In qualsiasi momento potrete aggiungere o rimuovere documenti dalla lista.

Per uscire dal servizio e concludere la sessione online in modo corretto premete il tasto "SIGN OUT".

Per qualsiasi necessità o assistenza potrete contattarci telefonicamente allo (0535) 26108 oppure inviando una email a <u>prodotti@infodoc.it</u>.

## Infodoc S.r.l.

Via Agnini 76 - 41037 Mirandola (MO) Tel. (0535) 26108; Fax (0535) 26021